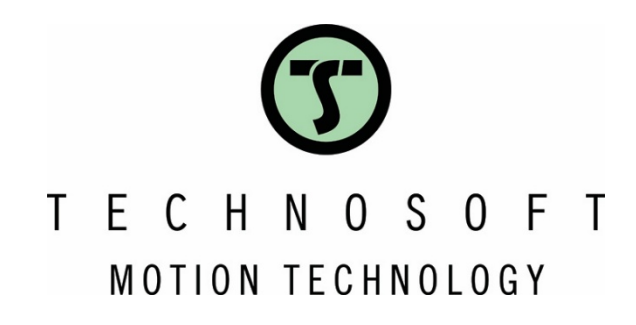

# Custom homing modes implementation

**Application Note** 

**Easy Motion Studio II** 

T E C H N O S O F T MOTION TECHNOLOGY

Your

Intelligent Move

# Table of content

| 1. Application description                          | 2 |
|-----------------------------------------------------|---|
| 2. Application flow chart                           | 2 |
| 3. EasyMotion Studio II implementation              | 3 |
| 3.1 Homing procedure implementation using functions | 3 |
| 3.2 Main motion program                             |   |

# 1. Application description

This application note outlines the steps to implement a custom homing routine that positions the load at the center of the working area.

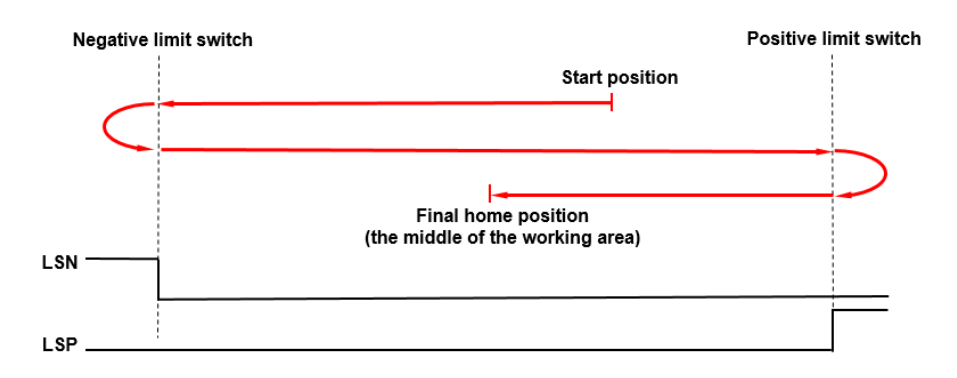

Figure 1 - Homing steps

The homing code will be stored in the drive memory and assumes the system is equipped with both positive and negative limit switch sensors.

## 2. Application flow chart

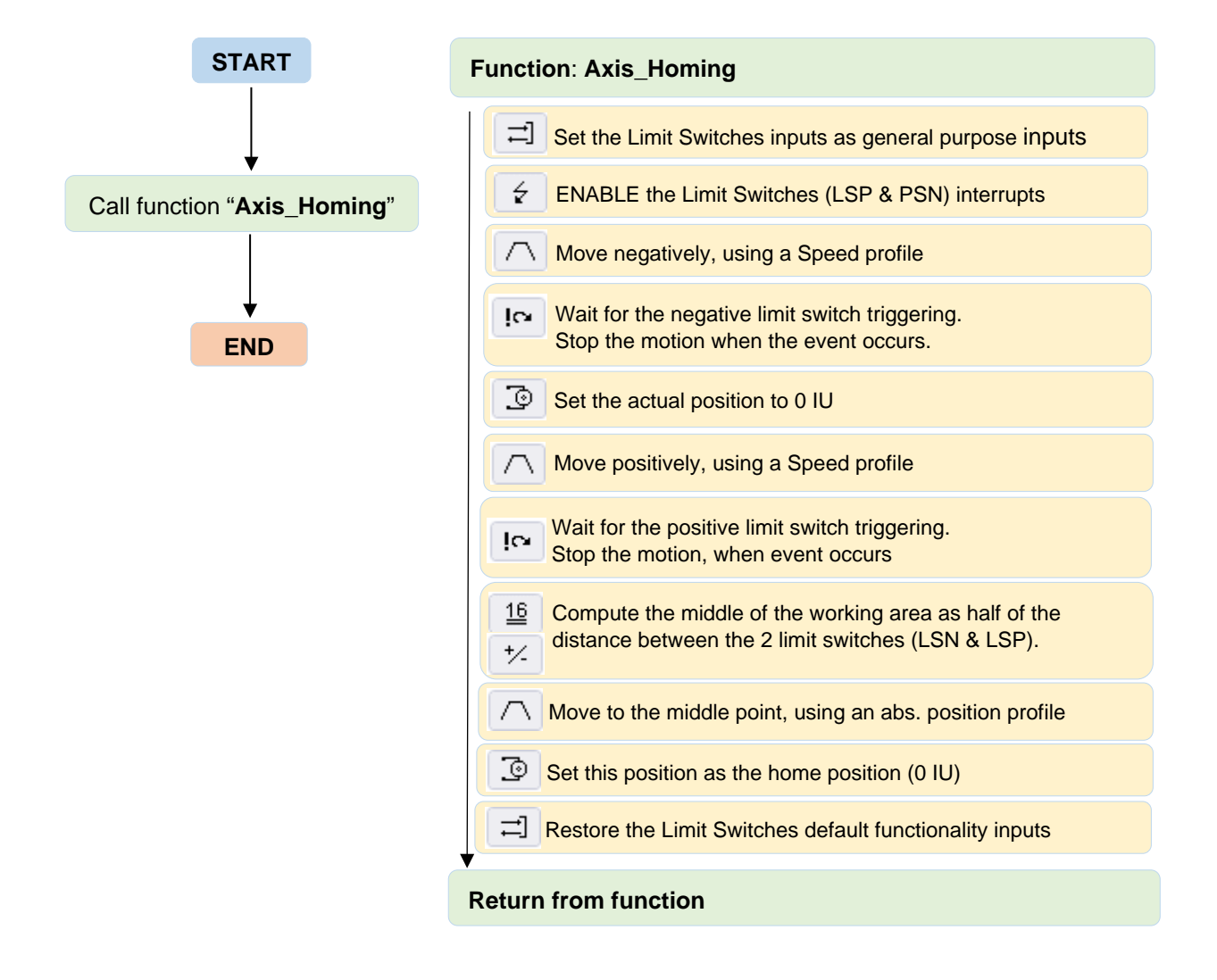

### 3. EasyMotion Studio II implementation

The application implementation in EasyMotion Studio II, includes two main parts:

- 1) The function ("Axis\_Homing" in this case) that will include the homing procedure code;
- 2) The main program, in the "Motion" branch, which in this particular case will include only a function call instruction.

#### 3.1 Homing procedure implementation using functions

The "Axis\_Homing" function can be created using the wizard under the "Function" tree item.

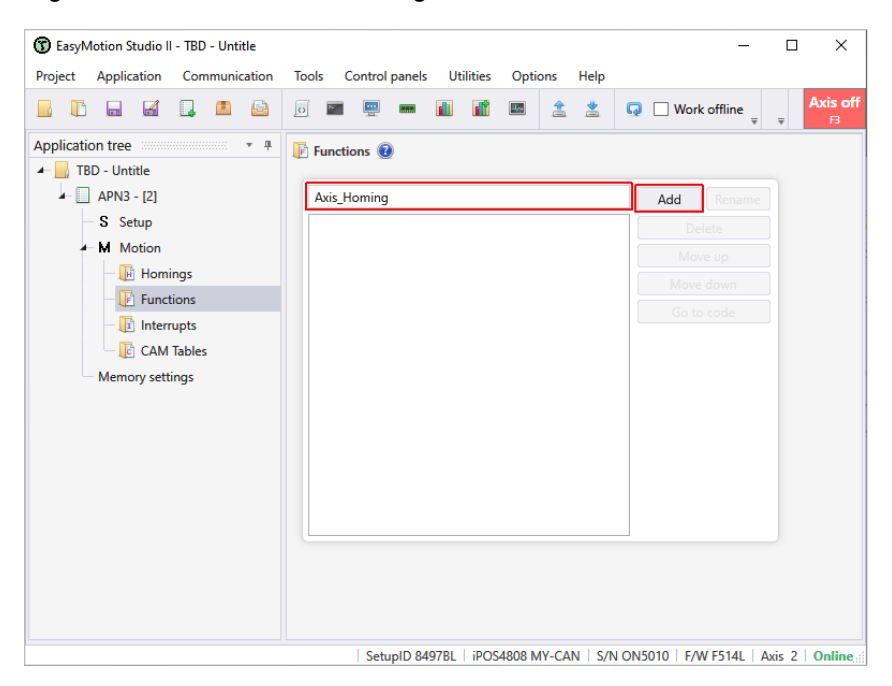

Figure 2 – Functions tree item options

Once added, the function will appear under the "Function" tree item.

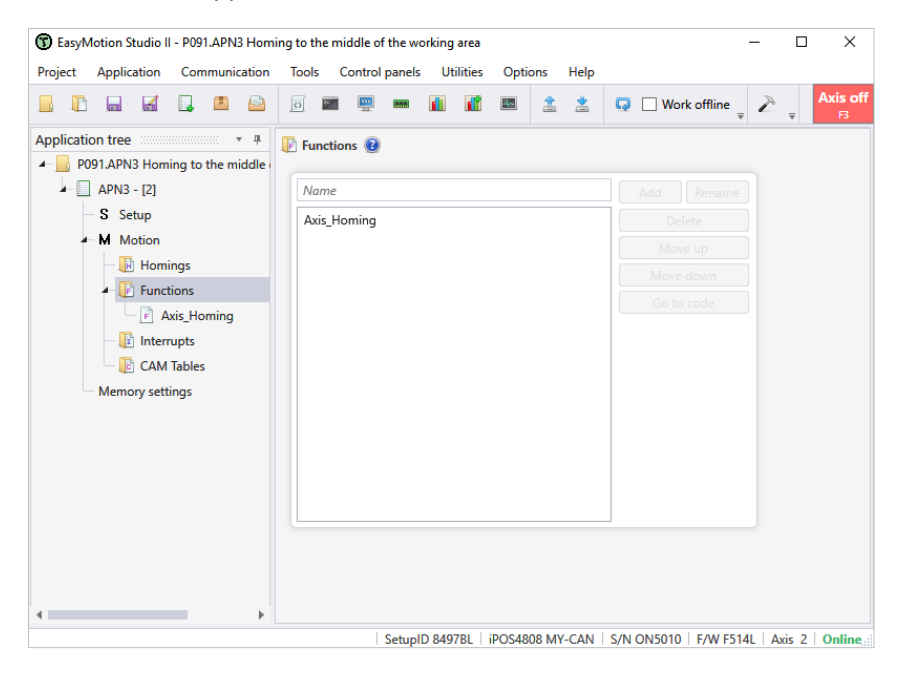

Figure 3 – Add the "Axis\_Homing" function

Clicking on the function name will open its body, where the needed code can be added.

The homing functionality implementation will follow the flow chart in chapter 2. The first step is to set the limit switches as general purpose inputs. This can be done through the "Inputs/outputs" wizard.

| EasyMotion Stud   | lio II - P091.APN3 | Homing to | the mi         | ddle of the w  | orking a   | rea  |         |          |          |          |            |           |              |              |          |         |          |      |          | -       |      | ]              |
|-------------------|--------------------|-----------|----------------|----------------|------------|------|---------|----------|----------|----------|------------|-----------|--------------|--------------|----------|---------|----------|------|----------|---------|------|----------------|
| roject Applicatio | on Communica       | ation Too | ls C           | ontrol panels  | Utilit     | ties | Opti    | ons      | Help     |          |            |           |              |              |          |         |          |      |          |         |      | _              |
|                   | 1 💷 🖻              | 0         | 1              | <u> </u>       |            |      |         | \$       | *        | Q        | Worl       | offline   | Set all ap   | ps offline   | 2        | *       | <b>k</b> |      | ž ž      | X       |      | Axis<br>∓ F    |
| pplication tree   | ······             | 4         |                |                |            |      |         |          |          |          |            |           |              |              |          |         |          |      |          |         |      |                |
| - 📙 P091.APN3 H   | loming to the mid  | ddle /    | ¬∖ Trap        | ezoidal Profi  | les        |      | Se      | arch     |          |          |            |           |              |              |          |         |          |      |          |         |      | 0/0            |
| 🖌 📃 APN3 - [2     | 2]                 |           | ∧ s ci         | Jrve           |            |      | - 1     | 3 Dies   | ble th   | a dafa   | ut functi  |           | of the limit | owitch in    | mute I S | N and L | D        |      |          |         |      | *              |
| Setup             | •                  | 1         | ∧ pt           |                |            |      |         |          | TIVE -   | 1.7/1    | imit Swit  | h input   | s used as c  | eneral nu    | imose in | muts    |          |      |          |         |      | i fil          |
| - M Motio         | on                 | 6         | 🔰 рут          |                |            |      | _       |          |          | 1,77 5   |            | minput    | s uscu us g  | ferrer or pe | npose n  | puo     |          |      |          |         |      |                |
| — 順 на            | omings             |           | )← Exte        | ernal          |            |      | Inpu    | ts / ou  | tputs    |          |            |           |              |              |          |         |          |      |          |         | × au | Ţ.             |
| 4- 📭 Fu           | unctions           | Ş         | h§ Elec        | tronic Gearin  | g          |      |         |          |          | Read     | input int  | o variabl | e            |              |          |         |          |      |          |         | -    | ×              |
| - 2               | Axis_Homing        | 1         | 🖄 Elec         | tronic Camm    | ing        |      | 0.0     |          | 0        |          |            |           |              |              | - ···    |         |          |      |          |         |      | -              |
| — 🔃 In            | terrupts           |           | 🗿 Mot          | tor Command    | ds         |      | 03      | ingle i/ |          | Set or   | utput      |           |              | Lov          | V 🔘 Ha   | gh      |          |      |          |         |      |                |
| — 🌆 C/            | AM Tables          |           | Posi           | ition Triggers |            |      |         |          |          | Set I/   | O line ty  | be as inp | out          |              |          |         |          |      |          |         |      | _              |
| Memory            | settings           | 1         | 🔂 Hon          | ning           |            |      | O R     | ead in   | put(s) i | nto var  | riable     |           |              |              |          |         |          |      |          |         |      | <del>(</del> ) |
|                   |                    |           | A Con          | touring        |            |      |         |          |          |          |            |           |              |              |          | 5 →     |          |      | *        |         |      | {()}           |
|                   |                    |           | [∕− Test       |                |            |      |         |          |          |          |            |           |              |              |          |         |          |      |          |         | - 1  | Þ              |
|                   |                    |           | 🗘 Ever         | nts            |            |      | O S     | et outp  | out(s)   |          |            |           |              |              |          |         |          |      |          |         |      |                |
|                   |                    |           | Jum            | ps and Funct   | tion Calls | 5    |         |          |          |          |            |           |              |              |          |         |          |      |          |         |      |                |
|                   |                    |           | Ξ) Inpι        | uts / outputs  |            |      |         |          |          |          |            |           |              |              |          |         |          |      |          |         |      | •0)            |
|                   |                    |           | <u>16</u> 16-1 | bit Integer    |            |      |         | High     | / Low    | ○ w      | /ith value | of varia  | ble          |              | Ŧ        |         |          |      |          |         |      | •0)            |
|                   |                    |           | 32-1           | bit Long or Fi | xed        |      | 1.1.1.1 |          |          |          |            |           |              |              |          |         |          |      |          |         | -1   | a              |
|                   |                    |           | 🗠 Ariti        | hmetic         |            |      | Limit   | t switci | 1 input  | s funct  | ionality   |           |              |              |          |         |          |      |          |         |      | - Fa           |
|                   |                    | 9         | 🗟 Dati         | a Transfer Be  | tween Ax   | xes  | 0 G     | erault   | purpo    | se inn   | ut         |           |              |              |          |         |          |      |          |         |      | <u> </u>       |
|                   |                    |           | Sen            | d Data To Ho   | st         |      |         |          | Po       |          |            |           |              |              |          |         |          |      |          |         | _    |                |
|                   |                    | P         | ISC Mise       | cellaneous     |            |      | Enab    | le inpu  | ut funct | tionalit | y          |           |              |              |          |         |          |      |          |         |      |                |
|                   |                    |           | 🗧 Inte         | rrupt Setting  | s          |      |         | etault   |          | re inc:  |            |           |              |              |          |         |          |      |          |         |      |                |
|                   |                    |           | ×t Free        | e Text         |            |      |         | eneral   | haiho    | se inpl  |            |           |              |              |          |         |          |      |          |         | _    |                |
|                   |                    |           |                |                |            |      |         |          |          |          |            |           |              |              |          |         | OK       |      | Cancel   | Help    | •    |                |
|                   |                    | ,         |                |                |            |      |         |          |          |          |            |           |              |              |          |         |          |      |          |         |      |                |
|                   |                    |           |                |                |            |      |         |          |          |          |            | 1         | SetupID 84   | 97BL   iP    | OS4808   | MY-CA   | N S/N    | ON50 | 10   F/V | V F514L | Axis | 2 Onl          |

Figure 4 – Set the limit switches as general purpose inputs

Even the limit switches are set as general digital inputs, the associated interrupts can still be enabled. This feature will be used to capture the precise limit switches position.

The limit switches interrupts will be enabled and set through the "Interrupt Settings" wizard.

| ject Application Communication Tools Control panels Utilities | s C | ptions            | Help                 |                        |                                      |                     |                |            |            |               |            |        |
|---------------------------------------------------------------|-----|-------------------|----------------------|------------------------|--------------------------------------|---------------------|----------------|------------|------------|---------------|------------|--------|
|                                                               |     | 1                 | *                    | Q                      | Work offline                         | Set all apps offlin | ne Z           | 2          | <b>k</b> ( | D 🐔           | <u>£</u> X |        |
| lication tree                                                 |     |                   |                      |                        |                                      |                     |                |            |            |               |            |        |
| P091.APN3 Homing to the middle                                |     | Search            |                      |                        |                                      |                     |                |            |            |               |            |        |
| APN3 - [2]                                                    |     | 0.0               | cable th             | a dafar                | It functionality                     | of the limit quitch | innute I       | SN and I   | cD         |               |            |        |
| - S Setup /^ PT                                               | 1   | 0.0               | sable ui             |                        | in functionality                     |                     | inputs t       |            |            |               |            |        |
| M Motion                                                      |     |                   |                      |                        | P //Reset Bits of                    | Interrupt Status R  | non occ        | urs, posit | ion com    | iputed from i | irst encod | er sig |
| - 🖟 Homings 🕴 External                                        |     | EI                | NLSP1; /             | //Positiv              | E Limit Switch tri                   | iggers rising edge  | - gister       |            |            |               |            |        |
| ▲ 🕑 Functions 🛛 🖓 🖁 Electronic Gearing                        |     | E                 | NLSN1; /<br>RB ICR 0 | //Negat<br>0xBFFF      | ive Limit Switch<br>0x00C0: //Set/Re | triggers rising edg | e<br>at Contre | l Register |            |               |            |        |
| E Axis_Homing                                                 |     | E T               | a motor              | e etorte               | with a pogative                      | transmidal enoug    | profile        |            |            |               |            | ,      |
| - 🕼 Interrupts 🔅 Motor Commands                               | 1   | 0                 | Inter                | rrupt Se               | ttings                               |                     |                |            |            |               |            |        |
| CAM Tables 🗱 Position Triggers                                |     |                   | TM                   | 1L Interr              | upts                                 |                     |                |            |            |               |            | 1      |
| Memory settings                                               |     | {} Se             | *( C                 | Enab                   | le globally 🗌                        | Disable globally    |                |            |            |               |            |        |
| TA Contouring                                                 |     | {} <b>n</b>       | e                    |                        |                                      |                     |                |            | Racet      | previous TM   |            |        |
| T/~ Test                                                      |     | {} se             | TM                   | L Interr               | upt                                  |                     | Enable         | Disable    | interru    | previous TW   | Details    |        |
| IC4 Events                                                    |     | {} Pc             | si Int0              | 0 - STO/               | Enable input has                     | changed             |                |            |            |               |            |        |
| N Jumps and Function Calls                                    | l H | {} <mark>(</mark> | n Int1               | I - Short              | -circuit                             |                     |                |            |            |               |            |        |
| □ Inputs / outputs                                            |     | {} M              | ov Int2              | 2 - Softv              | are protections                      |                     |                |            |            |               | ۰          |        |
| 16 16-bit Integer                                             |     | {} Re             | Int3                 | 3 - Cont               | rol error                            |                     |                |            |            |               |            |        |
| 32 32-bit Long or Fixed                                       | i 🖵 |                   | Int4                 | 4 - Com                | munication erro                      | r                   |                |            |            |               |            |        |
| * Arithmetic                                                  |     |                   | Int5                 | 5 - Posit              | on wraparound                        |                     |                |            |            |               |            |        |
| Conta Transfer Between Axes                                   |     |                   | Int6                 | 5 - LSP p              | rogrammed tra                        | nsition detected    |                |            |            | ✓             |            |        |
| Send Data To Host                                             |     |                   | Int7                 | 7 - LSN                | programmed tra                       | nsition detected    | ✓              |            |            |               |            |        |
| MISE Miscellaneous                                            |     |                   | Int8                 | 8 - Capti              | ire input transiti                   | on detected         |                |            |            |               | *          |        |
| ✓ Interrupt Settings                                          | 1   |                   | Int9                 | 9 - Mote               | on is completed                      | / in velocity       |                |            |            |               |            |        |
| bit Free Text                                                 |     |                   | Inti                 | iu - Timi<br>11 - Even | t set has occurre                    | ad ad               |                |            |            |               | -          |        |
| a rice text                                                   |     |                   | Inti                 | 12 - Pori              | tion trigger 1 /                     | change detected     |                |            |            |               |            |        |
|                                                               |     |                   | Intl                 | 13 - Digi              | tal Input X prog                     | rammed transition   |                |            |            |               |            |        |
|                                                               |     |                   |                      | is bigi                | a mpar x prog                        | annea aunsion       |                |            | <u> </u>   |               | _          |        |
|                                                               |     |                   |                      |                        |                                      |                     |                |            | OK         | Cancel        | Help       |        |

Figure 5 – Enable and set the limit switches interrupts

The wizard is also allowing to set the LSN and LSP inputs transition (Low-High or High-Low) that will generate the associated interrupt.

The main idea behind this homing method is to move the load from one of the limits to the other, while measuring the distance. This allows computing the middle point coordinate.

The load can be moved using a position profile (with a position command higher than the max. possible distance between the 2 limit switches), without waiting for motion to be completed or using a speed profile. In this case, the axis is fist driven negatively, using a "Trapezoidal Profile – Speed".

| ct Application Communication Tools | Control panels Utilities Options Help                                                                   |
|------------------------------------|----------------------------------------------------------------------------------------------------|
|                                    | 1 📟 🖷 👔 📓 🚖 😫 🗔 🗌 Work offline Set all apps offline 🥕 🖄 🕨 🔍 🖉 🕺 🗙                                       |
| cation tree 🔹 🔹 🖛                  |                                                                                                    |
| P091.APN3 Homing to the middle     | rapezoidal Profiles Search                                                                              |
| APN3 - [2]                         | Curve      Solution Curve      Disable the default functionality of the limit switch inputs LSN and LSP |
| - S Setup                          | T                                                                                                    |
| - M Motion                         | VT                                                                                                    |
| Homings 🖓 🗠 E                      | xternal //Speed profile                                                                                 |
| → IF Functions                     | ectronic Gearing CACC = 0.31831; //acceleration rate = 1000.01[rad/s^2]                                 |
| F Axis_Homing                      | Actionic Camming MODE SP;                                                                               |
| 🖉 Interrupts 🖉 M                   | Iotor Commands TUM1; //set Target Update Mode 1                                                         |
| CAM Tables                         | osition Inggers                                                                                         |
| Memory settings                    | oming Trapezoidal Profiles X                                                                            |
| M C                                | Ontouring O Position                                                                                    |
|                                    | est Speed                                                                                               |
| 1×2 EV                             | Acceleration rate 1000.01 rad/s^2 v                                                                     |
|                                    | Jog speed -100 rpm *                                                                                    |
| 16 1/                              | Schit Integer                                                                                           |
| 32 32                              | 2-bit I ong or O Generate new trajectory starting from actual values of load/motor position and speed   |
| */- A                              | dithmetic 🖉 Undets immediatels. 🗌 Weit until mation is completed                                        |
| ះត p                               | Jata Transfer B O Update on event                                                                       |
| E. Se                              | end Data To F                                                                                           |
| MISC M                             | Aiscellaneous                                                                                           |
| ź In                               | terrupt Settir                                                                                          |
| txt Fr                             | ree Text                                                                                                |
|                                    |                                                                                                    |

Figure 6 – Trapezoidal Profile - Speed wizard

The "Events" wizard was used to set the drive to detect when the negative limit switch digital input goes high and stop the movement.

| Project Application Communication                                                                                                    | Tools Control panels Utilities                                                                                                    | 0 | ptions Help                                                                                                    |                                                                                                    |                      | Events                                               |                                                                                                    | ×                        |
|----------------------------------------------------------------------------------------------------|----------------------------------------------------------------------------------------------------|---|----------------------------------------------------------------------------------------------------|----------------------------------------------------------------------------------------------------|----------------------|------------------------------------------------------|----------------------------------------------------------------------------------------------------|--------------------------|
|                                                                                                    |                                                                                                    |   | 🔹 🛓 📮 🗌 Work offline Set all ap                                                                                                    | ops offline 🎤 🚊 🕨                                                                                                    | 0                    | Function                                             | n of input status                                                                                                    | -                        |
| Application tree • #<br>• P091 APN3 Homing to the middle<br>• ARN3 - [2]<br>S Setup<br>• M Modion<br>Phomings<br>• Porticons<br>• Ang, Homing<br>• More the end | A trapezoidal Profiles     A S Curve     A PT     By PVT     Constant     B Electronic Gearing     L'S Electronic Comming     Destronic Comming                                                        |   | Search  C Disable the default functionality of the limit S setup TML Interrupts for LSN and LSR Whe The motor starts with a negative trapezoid S set event when the digital input LSN is 110  (Note: Stop: When the digital input LSN is 110  (Stop: V) Searche motion when even occur | t switch inputs LSN and LSP<br>in transition occurs, position corr<br>al spend profile<br>H and wait for event in order to<br>SN is high | nputed f<br>stop the | When                                                 | Encoder index     Znd encoder index     positive limit switch is triggered     negative limit switch is triggered     Digital input IN3/LSN      Home input | High     Low     OK Help |
| Memory setting:                                                                                                    | Position Triggers     Action Triggers     Action Triggers     Action Triggers     Action     Action     Action     Action     Action     Action     Action     Action     Action     Action     Action |   | WAIT; // Wait until the event occurs<br>works<br>None<br>None<br>When actual motion is completed<br>Function of motor or load speed<br>After a wait time<br>Function of reference<br>Function of reference                                                                             | Cancel Help                                                                                                    | op the               | motion                                               |                                                                                                    |                          |
|                                                                                                    | To Data Transfer Retween Asses<br>Send Data To Host<br>MK Miscellancous<br>Minerupt Settings<br>Mr Free Text                                                                                           |   | Function of a 32-bit variable value                                                                                                    |                                                                                                    |                      | Events<br>Function<br>Stop th<br>Wait un<br>Exit fro | of input status<br>he motion when the event occurs<br>ntil the event occurs<br>m the wait loop after a time equal wit                                       | * //                     |

Figure 7 – Events wizard

<u>**Remark**</u> More details on the wizard dialogues options are available in the EasyMotion Studio II help topics that can be open by clicking on the "Help" button available in all the wizard dialogues.

After reaching the negative limit, the actual position is set to 0 IU, using the "Motor Commands" wizard. This will make the middle point coordinate computing easier.

| roject   | Applic     | ation     | Com     | munic | ation | Tools      | Cont              | trol p | anels        | Util    | ities | Opti         | ions   | Help     |          |           |           |            |               |         |         |          |         |         |          |          |        |         |
|----------|------------|-----------|---------|-------|-------|------------|-------------------|--------|--------------|---------|-------|--------------|--------|----------|----------|-----------|-----------|------------|---------------|---------|---------|----------|---------|---------|----------|----------|--------|---------|
|          | <b>C</b> 1 | 2         |         |       |       | 0          |                   | -      |              | 1       | 1     |              | \$     | 2        | Q        | Wo        | k offline | Set all    | apps of       | ffline  | $\geq$  | *        | Þ       | 0       | Ź        | <u>7</u> | ×      |         |
| plicatio | on tree    |           |         | •     | 4     |            |                   |        |              |         |       |              |        |          |          |           |           |            |               |         |         |          |         |         |          |          |        |         |
| 📙 P0     | 91.APN     | 3 Homi    | ng to t | he mi | ddle  | $\frown$   | Trapez            | oidal  | Profile      | s       |       | Se           | arch   |          |          |           |           |            |               |         |         |          |         |         |          |          |        |         |
| - 🗌      | APN3       | - [2]     |         |       |       | $\wedge$   | S Curve           | e      |              |         |       | ► ₹          | ) Dis  | ble th   | e defai  | ult funct | onality   | of the lir | nit swit      | tch inn | uts I S | N and    | ISP     |         |          |          |        |         |
|          | S Se       | tup       |         |       |       | M          | PT                |        |              |         |       |              | ) Set  | in TMI   | Interr   | unts for  | I SN and  |            | hen trai      | nsition |         |          | ition o | omput   | ted from | n first  | encod  | ler sir |
| -        | MM         | otion     |         |       |       | No.        | PVT               |        |              |         |       |              | ) The  | -p - tot | ctorte   | with a r  | ogativa   | ******     | idal eno      | and are | filo    | ., pos   |         | omput   |          |          | ciicou | er się  |
|          | - 🃭        | Homi      | ngs     |       |       | ¢-         | Externa           | al     |              |         |       | 1            | 1 6-1  | motor    | starts   | withat    | eyauve    | u apezoi   | uai spe       | seu pro | ///ie   |          |         |         |          |          |        |         |
|          | - 1        | Functi    | ons     |       |       | M.S.       | Electro           | nic G  | earing       |         |       | 12           | ) Set  | event v  | when t   | ne digit  | n input   | LOIN IS H  |               | u wan   | ior ev  | ent in i | order   | to stop | p uie m  | ouon     |        |         |
|          |            | 🕑 Ax      | is_Hor  | ning  |       | 12         | Electro           | nic C  | ammin        | g       |       | T 4          | Set    | positio  | on of th | e moto    |           | er to sta  | art mea<br>+1 | isuring | the ir  | terval   |         |         |          |          |        | _       |
|          | _ 12       | Intern    | upts    |       |       | 3          | Motor             | Com    | mands        |         |       |              | SAI    | 01,77    | Secaci   | uar posi  | uon valu  | e to Ulro  |               |         |         |          |         |         |          |          |        |         |
|          | - 17       | CAM       | Tables  |       |       | <b>F</b>   | Positio           | n Trig | gers         |         |       |              | Motor  | Comma    | ands     | -l        |           | 1114       | de la c       |         | 1       |          |         | ×       | -        |          | -1     |         |
|          | Memo       | ory setti | ngs     |       |       |            | Homin             | g      |              |         |       |              | ) Acti | vate th  | e conti  | rol loops | and PW    | M outpu    | its (AXI      | SON)    |         |          |         |         | the m    | otion    |        |         |
|          |            |           |         |       |       | M.         | Contou            | uring  |              |         |       |              | ) Dea  | ctivate  | the co   | ntrol loc | ps and I  | WM out     | tputs (A      | XISOF   | F)      |          |         |         | _        |          |        |         |
|          |            |           |         |       |       | 1/         | Test              |        |              |         |       | $\mathbf{H}$ | 🔾 Stop | o motic  | on with  | accelera  | tion / c  | ecelerati  | on set        |         |         |          |         |         |          |          |        |         |
|          |            |           |         |       |       | lo.        | Events            |        |              |         |       | H a          |        | late im  | mediat   | ely       |           |            |               |         |         |          |         |         |          |          |        |         |
|          |            |           |         |       |       | ru.        | Jumps             | and I  | unctio       | on Call | ls    | H            | ) Upc  | late on  | event    |           |           |            |               |         |         |          |         |         |          |          |        |         |
|          |            |           |         |       |       | =          | Inputs            | / out  | puts         |         |       | HD           |        |          |          | ۲         | Value     |            |               |         |         |          |         |         |          |          |        |         |
|          |            |           |         |       |       | 10         | 16-bit            | Integ  | er           |         |       | 0            | Set    | actual   | positic  | on to 🔾   | Variable  |            | 0             | rot     |         | Ŧ        |         |         |          |          |        |         |
|          |            |           |         |       |       | <u>≝</u> . | 32-bit            | Long   | or Fixe      | ed      |       |              |        |          |          | 🔍 Value   |           |            |               |         |         |          |         |         |          |          |        |         |
|          |            |           |         |       |       | - · ·      | Arithm            | etic   |              |         |       |              | ∪ Set  | current  | t limit  | 🔍 Varia   | ble       |            |               |         |         |          |         |         |          |          |        |         |
|          |            |           |         |       |       | ֩          | Data Ir           | ranste | er betw      | /een A  | vxes  | -            |        |          |          |           | . (       | Value      |               |         |         |          |         |         |          |          |        |         |
|          |            |           |         |       |       | MISC       | sena U<br>Miscoll | ata I  | o nost       |         |       | (            | ∪ Set  | quick s  | top de   | celeratio | n rate    | Variab     | le            |         |         |          |         |         |          |          |        |         |
|          |            |           |         |       |       | 4          | Intornu           | aneo   | us<br>ttinar |         |       |              |        |          |          |           |           |            | 0             | ОК      | Ca      | ncel     | He      | lp      |          |          |        |         |
|          |            |           |         |       |       | - K<br>- K | Eron To           | pr se  | rungs        |         |       |              | _      | _        | _        |           |           |            |               |         |         |          |         |         | 1        |          |        |         |
|          |            |           |         |       |       |            |                   |        |              |         |       |              |        |          |          |           |           |            |               |         |         |          |         |         |          |          |        |         |

Figure 8 - Motor Commands wizard

The next step is to move positively until the positive limit switch is reached. This will be done using the "Trapezoidal Profile – Speed" and the "Events" wizard dialogues.

| EasyMotion Studio II - P091.APN3 Homin<br>Project Application Communication                                                                                                    | ig to the middle of the working area — [<br>Tools Control panels Utilities Options Help                                                                                                    | ×                                                                                                    |
|----------------------------------------------------------------------------------------------------|----------------------------------------------------------------------------------------------------|----------------------------------------------------------------------------------------------------|
|                                                                                                    | 💿 🔤 🖳 🖬 📓 🔹 🛓 📮 🗋 Work offline Set all apps offline 🥕 🖄 🕨 🔮 🗲 🧲 🗡                                                                                                    | Axis off     F3                                                                                                    |
| Project Application Communication  Application tree  Application tree  Application tree  Application tree  Application tree  Application tree  Application tree  Application  Application | Tools       Control panels       Utilities       Options       Help         Image: Control panels       Image: Control panels | Axis off<br>7<br>0/0<br>2<br>1<br>1<br>1<br>1<br>2<br>7<br>7<br>7<br>7<br>7<br>7<br>7<br>7<br>7<br>7<br>7<br>7<br>7 |
|                                                                                                    | <pre>     finterrupt Settings     bit Free Text </pre>                                                                                                    |                                                                                                    |

Figure 9 – Positive limit switch detection

**<u>Remark</u>:** By default, when a limit switch became active, if the associated interrupt is enabled, the drives automatically saves the encoder position indication in the "CAPPOS" variable, if the encoder is connected to Feedback #1 connector or in the "CAPPOS2" variable, if the encoder is connected to Feedback #2 connector.

In this application case, the "CAPPOS" variable will contain the exact distance (in encoder counts) between the 2 limit switches, because the position was set to 0 IU, when the negative limit was detected.

The middle point can be computed by dividing the value in "CAPPOS" to 2 or using a right shift operation with 1-bit, that is equivalent with a division to 2^1.

|                                                                                                    | 0 🔳 🖳                                                                                                    | - 1                                                           |                                         | 1 🗶                                                                                                    | Q Work offline Set all apps offline                                                                                                    | 2                                     | *         | 0           | Z            | <u>۶</u> | x          | Axi             |
|----------------------------------------------------------------------------------------------------|----------------------------------------------------------------------------------------------------|---------------------------------------------------------------|-----------------------------------------|----------------------------------------------------------------------------------------------------|----------------------------------------------------------------------------------------------------|---------------------------------------|-----------|-------------|--------------|----------|------------|-----------------|
| plication tree                                                                                                    | F                                                                                                    |                                                               |                                         |                                                                                                    |                                                                                                    |                                       |           |             |              |          |            |                 |
| P091.APN3 Homing to the midd                                                                                                    | le Trapezoidal F                                                                                                    | rofiles                                                       | Se                                      | arch                                                                                                    |                                                                                                    |                                       |           |             |              |          |            | 0/0             |
| APN3 - [2]                                                                                                    | ∧ S Curve                                                                                                    |                                                               | ► {                                     | Disable the                                                                                                    | e default functionality of the limit switch inc                                                                                                    | outs LSN                              | and LS    | p           |              |          |            | 1               |
| - S Setup                                                                                                    | ∧^ pt                                                                                                    |                                                               |                                         | Setup TMI                                                                                                    | Interrupts for LSN and LSP. When transition                                                                                                    | n occurs                              | nositir   | on comput   | ed from      | first en | coder si   | . @             |
| <ul> <li>M Motion</li> </ul>                                                                                                    | NO PVT                                                                                                    |                                                               |                                         | The motor                                                                                                    | starts with a negative transcoidal speed pr                                                                                                    | ofile                                 | , positi  | on compa    |              |          | icouci siç |                 |
| - 🕞 Homings                                                                                                    | 0 External                                                                                                    |                                                               |                                         | Set mont                                                                                                    | when the digital input I SN is HIGH and wait                                                                                                    | for our                               | nt in on  | der to stor | the me       | tion     |            | 1               |
| <ul> <li>Functions</li> </ul>                                                                                                    | 兴용 Electronic Ge                                                                                                    | aring                                                         | 1                                       |                                                                                                    |                                                                                                    | tor ever                              |           | der to stop | , the life   |          |            | ×               |
| Axis_Homing                                                                                                    | Electronic Ca                                                                                                    | mming                                                         | 17                                      |                                                                                                    | n or the motor of in order to start measuring                                                                                                    | g the into                            | ervai     |             |              |          |            | 1               |
| - Interrupts                                                                                                    | Motor Comm                                                                                                    | ands                                                          |                                         | ) The load is                                                                                                    | moved until the other limit switch is reach                                                                                                    | ed                                    |           |             |              |          |            |                 |
| CAM Tables                                                                                                    | Position Trigg                                                                                                    | gers                                                          | 1÷                                      | Set event                                                                                                    | when the digital input LSP is HIGH and wait                                                                                                    | for even                              | nt in ord | ler to stop | the mo       | tion     |            | - Ai            |
| <ul> <li>Memory settings</li> </ul>                                                                                                    | The second                                                                                                    |                                                               | <b>*</b>                                | Position is                                                                                                    | stored in variable CPOS                                                                                                    |                                       |           |             |              |          |            | =               |
|                                                                                                    | W Contouring                                                                                                    |                                                               |                                         | CPOS = C                                                                                                    | APPOS;                                                                                                    |                                       |           |             |              |          |            |                 |
|                                                                                                    | 17 Test                                                                                                    |                                                               | + {                                     | Compute I                                                                                                    | niddle point of interval                                                                                                    |                                       |           |             |              |          |            |                 |
|                                                                                                    | Events                                                                                                    | unction Calls                                                 |                                         | CPOS >>=                                                                                                    | : 1;                                                                                                    |                                       |           |             |              |          |            |                 |
|                                                                                                    | - I locute / oute                                                                                                    | uts                                                           | + {                                     | Move to the second second seco | ne middle of the distance between the 2 lim                                                                                                    | its                                   |           |             |              |          |            | <u> </u>        |
|                                                                                                    | 16 16-bit Intege                                                                                                    | r                                                             | + {                                     | Reset posi                                                                                                    | tion value                                                                                                    |                                       |           |             |              |          |            | 1               |
|                                                                                                    | 32 32-bit long                                                                                                    | y Fived                                                       |                                         | Enable the                                                                                                    | default functionality of the limit switch inp                                                                                                    | uts LSN a                             | and LSI   | Р           |              |          |            | ~2              |
|                                                                                                    | * Arithmetic                                                                                                    |                                                               |                                         |                                                                                                    |                                                                                                    |                                       |           |             |              |          |            | đ               |
|                                                                                                    | 유 Data Transfer                                                                                                    | Retween Aves                                                  |                                         |                                                                                                    |                                                                                                    |                                       |           |             |              |          |            | lip lip         |
|                                                                                                    | Send Data To                                                                                                    | Host                                                          |                                         |                                                                                                    |                                                                                                    |                                       |           |             |              |          |            |                 |
|                                                                                                    | MISC Misselles and                                                                                                    | - HUSL                                                        |                                         |                                                                                                    |                                                                                                    |                                       |           |             |              |          |            |                 |
|                                                                                                    | ( Lise in Col                                                                                                    |                                                               |                                         |                                                                                                    |                                                                                                    |                                       |           |             |              |          |            |                 |
|                                                                                                    | 2 Interrupt set                                                                                                    | ings                                                          |                                         |                                                                                                    |                                                                                                    |                                       |           |             |              |          |            |                 |
|                                                                                                    | ox Free lext                                                                                                    |                                                               |                                         |                                                                                                    |                                                                                                    |                                       |           |             |              |          |            |                 |
|                                                                                                    |                                                                                                    |                                                               |                                         |                                                                                                    |                                                                                                    |                                       |           |             |              |          |            |                 |
|                                                                                                    |                                                                                                    |                                                               |                                         |                                                                                                    |                                                                                                    |                                       |           |             |              |          |            |                 |
|                                                                                                    |                                                                                                    |                                                               |                                         |                                                                                                    |                                                                                                    |                                       |           |             |              |          |            |                 |
|                                                                                                    |                                                                                                    |                                                               |                                         |                                                                                                    |                                                                                                    |                                       |           |             |              |          |            |                 |
|                                                                                                    | •                                                                                                    |                                                               |                                         |                                                                                                    |                                                                                                    |                                       |           |             |              |          |            |                 |
|                                                                                                    | >                                                                                                    |                                                               |                                         |                                                                                                    | SetupID 84978L   iPO                                                                                                    | S4808 M                               | IY-CAN    | S/N ON      | 5010         | F/W F51  | 4L Axis    | s 2   On        |
|                                                                                                    | •                                                                                                    |                                                               |                                         |                                                                                                    | SetupID 8497BL   iPO                                                                                                    | S4808 M                               | IY-CAN    | S/N ON      | 5010         | F/W F51  | 4L   Axis  | s 2   On        |
| bit Integer                                                                                                    |                                                                                                    |                                                               |                                         |                                                                                                    | SetupiD 84978L   iPO                                                                                                    | S4808 M                               | IY-CAN    | S/N ON      | 5010         | F/W F51  | 4L   Axis  | s 2   Or        |
| bit Integer<br>Set 16-bit variable CPOS                                                                                                    |                                                                                                    |                                                               |                                         |                                                                                                    | SetupiD 84978L   iPO                                                                                                    | S4808 M                               | IY-CAN    | S/N ON      | 5010         | F/W F51  | 4L   Axis  | s 2   Or        |
| bit Integer<br>Set 16-bit variable CPOS                                                                                                    | •                                                                                                    |                                                               |                                         |                                                                                                    | ∣ SetupiD 84978L   iPO                                                                                                    | S4808 M                               | IY-CAN    | S/N ON      | 5010         | F/W F51  | 4L   Axis  | 5 2   Or        |
| bit Integer<br>Set 16-bit variable CPOS                                                                                                    | *                                                                                                    | 21                                                            | Ŧ                                       |                                                                                                    | ∣ SetupiD 84978L   iPO                                                                                                    | S4808 M                               | IY-CAN    | S/N ON      | 5010         | F/W F51  | 4L   Axis  | s 2   Or        |
| oit Integer<br>Set 16-bit variable CPOS<br>With value / 16-bit varia                                                                                                    | *<br>Ible / label CAPPC                                                                                                    | 22                                                            | ¥                                       |                                                                                                    | SetupID &4978L   iPO                                                                                                    | S4808 M                               | IY-CAN    | S/N ON      | 5010         | F/W F51  | 4L   Axis  | s 2   Or        |
| oit Integer<br>Set 16-bit variable CPOS<br>With value / 16-bit varia                                                                                                    | *<br>ible / label CAPPC                                                                                                    | 20                                                            | <b>v</b>                                |                                                                                                    | SetupID 84978L   iPO                                                                                                    | S4808 M                               | IY-CAN    | S/N ON      | 5010         | F/W F51  | 4L   Axis  | s 2   Or        |
| bit Integer<br>Set 16-bit variable CPOS<br>● With value / 16-bit varia<br>O Data<br>O With O Progra Arithm                                                                                                    | *<br>able / label CAPPC                                                                                                    | 20                                                            | •                                       |                                                                                                    | SetupiD 84978L   iPO                                                                                                    | S4808 M                               | IY-CAN    | S/N ON      | 5010         | F/W F51  | 4L   Axis  | s 2   Or        |
| bit Integer         Set 16-bit variable       CPOS         Image: With value / 16-bit varia         Image: Data         Image: With       Progra         Image: Progra       Arithr         Image: E2RON       Arithr                                                                                                    | *<br>able / label CAPPC                                                                                                    | 25                                                            | ¥.                                      |                                                                                                    | SetupiD 84978L iPO                                                                                                    | S4808 M                               | IY-CAN    | S/N ON      | 5010         | F/W F51  | 4L   Axis  | s 2   Or        |
| bit Integer         Set 16-bit variable       CPOS         Image: With value / 16-bit varia         Image: Data         Image: Data <tr< td=""><td>* able / label CAPPC netic d to variable</td><td>20</td><td>•</td><td><sup>r</sup>] The va</td><td>  SetupiD 84978L   iPO</td><td>S4808 M</td><td>IY-CAN</td><td>S/N ON</td><td>5010    </td><td>F/W F51</td><td>4L   Axis</td><td>s 2   On</td></tr<>                                                                                                    | * able / label CAPPC netic d to variable                                                                                                    | 20                                                            | •                                       | <sup>r</sup> ] The va                                                                                                    | SetupiD 84978L   iPO                                                                                                    | S4808 M                               | IY-CAN    | S/N ON      | 5010         | F/W F51  | 4L   Axis  | s 2   On        |
| bit Integer         Set 16-bit variable       CPOS            With value / 16-bit variation             Data             With Progra             E2RON             With Low             With Low                                                                                                    | * able / label CAPPC                                                                                                    | 25                                                            | ▼                                       | 7] The va                                                                                                    | SetupiD &4978L   iPO                                                                                                    | S4808 M                               | Y-CAN     | S/N ON      | 5010         | F/W F51  | 4L   Axis  | s 2   Or        |
| bit Integer<br>Set 16-bit variable CPOS<br>With value / 16-bit variant<br>Data<br>With Progra Arithr<br>E2RON<br>With Low<br>High Su                                                                                                    | + + + + + + + + + + + + + + + + + + +                                                                                                    | ns<br>e                                                       | <b>v</b>                                | The v                                                                                                    | SetupID 84978L   iPO                                                                                                    | S4808 M                               | IY-CAN    | S/N ON      | 5010         | F/W F51  | 4L   Axis  | s 2   Or        |
| bit Integer<br>Set 16-bit variable CPOS<br>With value / 16-bit varia<br>Data<br>Data<br>Progra Arithr<br>E2RON<br>With E2RON<br>With High<br>Su                                                                                                    |                                                                                                    | S<br>e                                                        | •                                       | ·] The v                                                                                                    | SetupID 84978L   iPO                                                                                                    | S4808 M                               |           | S/N ON      | 5010         | F/W F51  | 4L   Axis  | 5 2   On        |
| bit Integer<br>Set 16-bit variable CPOS<br>With value / 16-bit varia<br>With Progra Arithr<br>E2RON<br>With Low<br>High Su<br>With inverse (-)<br>See                                                                                                    | whee / label CAPPC                                                                                                    | PS<br>e<br>th the prod                                        | *                                       | The v                                                                                                    | SetupID 84978L   iPO                                                                                                    | ▼                                     |           | S/N ON      | 5010         | F/W F51  | 4L Axis    | <u>s 2   On</u> |
| bit Integer         Set 16-bit variable       CPOS         Image: Set 16-bit variable       CPOS         Image: Set 16-bit variable       CPOS         Image: Set 16-bit variable       CPOS         Image: Set 16-bit variable       Data         Image: Set 16-bit variable       CPOS         Image: Set 16-bit variable       Data         Image: Set 16-bit variable       CPOS         Image: Set 16-bit variable       CPOS         Image: Set 16-bit variable                                                                                                    |                                                                                                    | is<br>e                                                       | *<br>luct of                            | ) The variable                                                                                                    | SetupiD 84978L iPC                                                                                                    | ▼                                     |           | S/N ON      | 5010         | F/W F51  | 4L   Axis  | s 2   Or        |
| bit Integer<br>Set 16-bit variable CPOS<br>With value / 16-bit varia<br>Data<br>Data<br>Progra Arithr<br>E2RON<br>Au<br>With Low<br>With High<br>With inverse (-)<br>Using masks A                                                                                                    |                                                                                                    | e                                                             | *<br>luct of                            | The variable                                                                                                    | SetupID &4978L   iPO                                                                                                    | S4808 M                               | IY-CAN    | S/N ON      | 5010   1     | F/W F51  | 4L   Axis  | )               |
| bit Integer<br>Set 16-bit variable CPOS<br>With value / 16-bit varia<br>Data<br>Data<br>Progra Arithr<br>E2RON<br>Ad<br>With Low<br>With High<br>Su<br>With inverse (-)<br>Using masks A<br>And V                                                                                                    |                                                                                                    | e                                                             | *<br>luct of                            | The v                                                                                                    | SetupID 84978L   iPO                                                                                                    | 54808 M                               | IY-CAN    | S/N ON      | 5010   1     | F/W F51  | 4L   Axis  | )               |
| bit Integer         Set 16-bit variable       CPOS         Image: Set 16-bit variable       CPOS         Image: Set 16-bit variable                                                                                                    |                                                                                                    | e<br>e<br>ble                                                 | T I I I I I I I I I I I I I I I I I I I | The v                                                                                                    | SetupID 84978L   iPO                                                                                                    | 54808 M                               |           | S/N ON      | 5010         | F/W F51  | 4L   Axis  | s 2   Or        |
| bit Integer<br>Set 16-bit variable CPOS<br>With value / 16-bit varia<br>With Progra Arithr<br>E2RON Ac<br>With Low<br>With inverse (-)<br>Using masks A<br>With checksum Dir                                                                                                    |                                                                                                    | e                                                             | T Uuct of                               | The variable                                                                                                    | SetupID 84978L   iPO<br>alue / variable<br>The value / variable<br>U Comparison<br>Comparison<br>D Comparison<br>D Comparison | ×                                     |           | S/N ON      | 5010         | F/W F51  | 4L   Axis  | s 2   On        |
| bit Integer<br>Set 16-bit variable CPOS<br>With value / 16-bit varia<br>Data<br>Data<br>Progra Arithr<br>E2RON<br>With Cheve<br>Using masks A<br>With checksum<br>Data<br>Progra Arithr<br>Su<br>Su<br>Data<br>Add<br>Su<br>Data<br>Data<br>Add<br>Data<br>Data<br>Data<br>Add<br>Data<br>Data | ble / label CAPPC<br>captor<br>captor<br>d to variable<br>btract from variable<br>t PROD register wi<br>ralue / 16-bit variable                                  | e                                                             | v<br>luct of                            | The variable                                                                                                    | SetupID &4978L   iPO<br>alue / variable<br>The value / variable<br>C Left shifted (<<)<br>Wit<br>By the value of 16-bit variable                                                                                                    | s4808 M                               |           |             | 5010         | F/W F51  | 4L   Ακίσ  | s 2   On        |
| bit Integer<br>Set 16-bit variable CPOS<br>With value / 16-bit varia<br>Data<br>Data<br>Progra Arithm<br>E2RON<br>With E2RON<br>With Low<br>With inverse (-)<br>Using masks A<br>Mith checksum<br>Bit<br>With checksum                                                                                                    |                                                                                                    | e<br>th the prod<br>ble                                       | v<br>luct of                            | The variable                                                                                                    | SetupID &4978L   iPO                                                                                                    | 54808 M                               |           | S/N ON      | 5010 I       | F/W F51  | 4L   Axis  | )               |
| bit Integer<br>Set 16-bit variable CPOS<br>With value / 16-bit varia<br>With Progra Arithm<br>E2RON Ad<br>With High<br>With inverse (-)<br>Using masks A<br>Using masks A<br>Mith checksum<br>Data n                                                                                                    |                                                                                                    | e<br>e<br>ble<br>ft << V<br>yht >> V                          | *<br>luct of                            | The variable                                                                                                    | SetupID 84978L   iPO                                                                                                    | • • • • • • • • • • • • • • • • • • • |           | s/N ON      | 5010   1     | F/W F51  | 4L   Axis  | )               |
| bit Integer<br>Set 16-bit variable CPOS<br>With value / 16-bit variable<br>Vith Progra Arithr<br>E2RON Ad<br>With High<br>With inverse (-)<br>Using masks A<br>With checksum<br>Data<br>Data<br>Set Program                                                                                                    |                                                                                                    | e                                                             | *<br>luct of                            | The variable                                                                                                    | SetupID 84978L   iPO                                                                                                    | 54808 M                               |           | S/N ON      | 5010         | F/W F51  | 4L   Axis  | )               |
| bit Integer<br>Set 16-bit variable CPOS<br>With value / 16-bit varia<br>With Progra Arithr<br>E2RON Ac<br>With Low<br>With inverse (-)<br>Using masks A<br>With checksum<br>Data<br>Data<br>Program<br>E2ROM<br>Set<br>Program<br>E2ROM                                                                                                    |                                                                                                    | e<br>the prod<br>ble<br>t << v<br>jht >> v<br>Left <          | *<br>luct of<br>/ariable                | The variable                                                                                                    | SetupID &4978L   iPO                                                                                                    | 54808 M                               | IY-CAN    | S/N ON      | 5010    <br> | F/W F51  | 4L   Axis  | )               |
| bit Integer<br>Set 16-bit variable CPOS<br>With value / 16-bit varia<br>Data<br>Data<br>Progra Arithr<br>E2RON<br>With E2RON<br>With inverse (-)<br>Using masks A<br>Mith checksum<br>Data<br>E2RON<br>Set<br>Data<br>Progra V<br>Set<br>Data<br>CPOS<br>Add<br>Su<br>Set<br>Data<br>CPOS<br>Add<br>Su<br>Su<br>Su<br>Su<br>Su<br>Su<br>Su<br>Su<br>Su<br>Su                                                                                                    | ble / label CAPPC  ble / label CAPPC  blic  d to variable  btract from variable  btract from variable  ift variable  C Let  Rig  ift variable  Rig  ift variable | e<br>th the prod<br>ble<br>t << V<br>ht >><br>Left <<br>Right | *<br>luct of<br>/ariable                | The variable                                                                                                    | SetupID &4978L   iPO                                                                                                    | 54808 M                               |           | S/N ON      | 5010   1     |          | 4L   Axis  | )               |

Figure 10 – Middle point coordinate computing

The implementation was done using the wizards for the "16-bit Integer" and "Arithmetic" operations.

The right shift operation was preferred here because it consumes fewer DSP resources than the division and there's no need to declare an extra 16-bit variable to be used only for this division.

After the shift operation is done, the "CPOS" variable will contain the absolute position of the middle point, so the load can be moved there, using an absolute position profile.

The absolute position profile can be inserted using the "Trapezoidal Profile" wizard dialogue.

| EasyMotion Studio II - P091.APN3 Homi     Project Application Communication                                                                                                    | ng to the middle of the working area Tools Control panels Utilities                                                                                                    | - C                                                                                                    | X                |
|----------------------------------------------------------------------------------------------------|----------------------------------------------------------------------------------------------------|----------------------------------------------------------------------------------------------------|------------------|
|                                                                                                    | o 🔤 🖳 🚥 👔 👔                                                                                                    | Trapezoidal Profiles                                                                                                    | × <sup>off</sup> |
| Application tree • 4<br>• 0991APN3 Homing to the middle<br>• APN3 - [2]<br>• S Setup<br>• M Motion<br>• Homings<br>• D Functions<br>• Asis, Homing<br>• Interrupts<br>• CAM Tables<br>Memory settings | A Scurve     Trapezoidal Profiles     Scurve     A Scurve     A PT     Py     Py     Py     External     SElectronic Gearing     SElectronic Gearing     Motor Commands     Position Triggers     A Contouring     Trest     Ice Sents     Injury and Function Calls     Injury and Function Calls     Sents     Injury and Function Calls     Sents     Sents | Tapezoidal Profiles         Position       Absolute         Speed       Relative         Acceleration rate       1000.01         Position to reach       Image: Comparison of the second second sec | Help             |
| ٠                                                                                                    | α Free Text                                                                                                    |                                                                                                    |                  |

Figure 11 – Absolute trapezoidal position profile

**<u>Remark</u>** The "position to reach" field was disabled because the commanded position (the "CPOS" value) was computed in the previous step.

After the reaching the middle point (the home position), the actual position will be set to 0, using the "Motor commands" wizard.

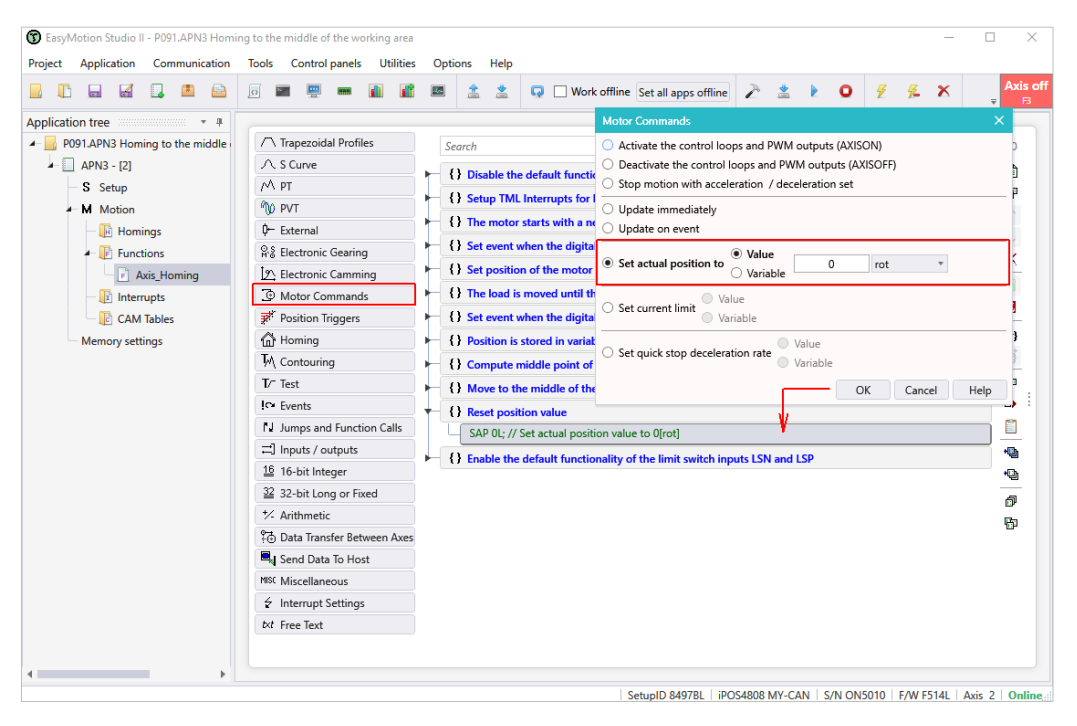

*Figure 12* – Set the middle point as home position (0 IU)

At this point, the load is placed in the middle of the working area, and the system can be operated using absolute position commands.

Before returning from the function, the limit switches default functionality will be restored using the option in the "Inputs/outputs" wizard dialogue.

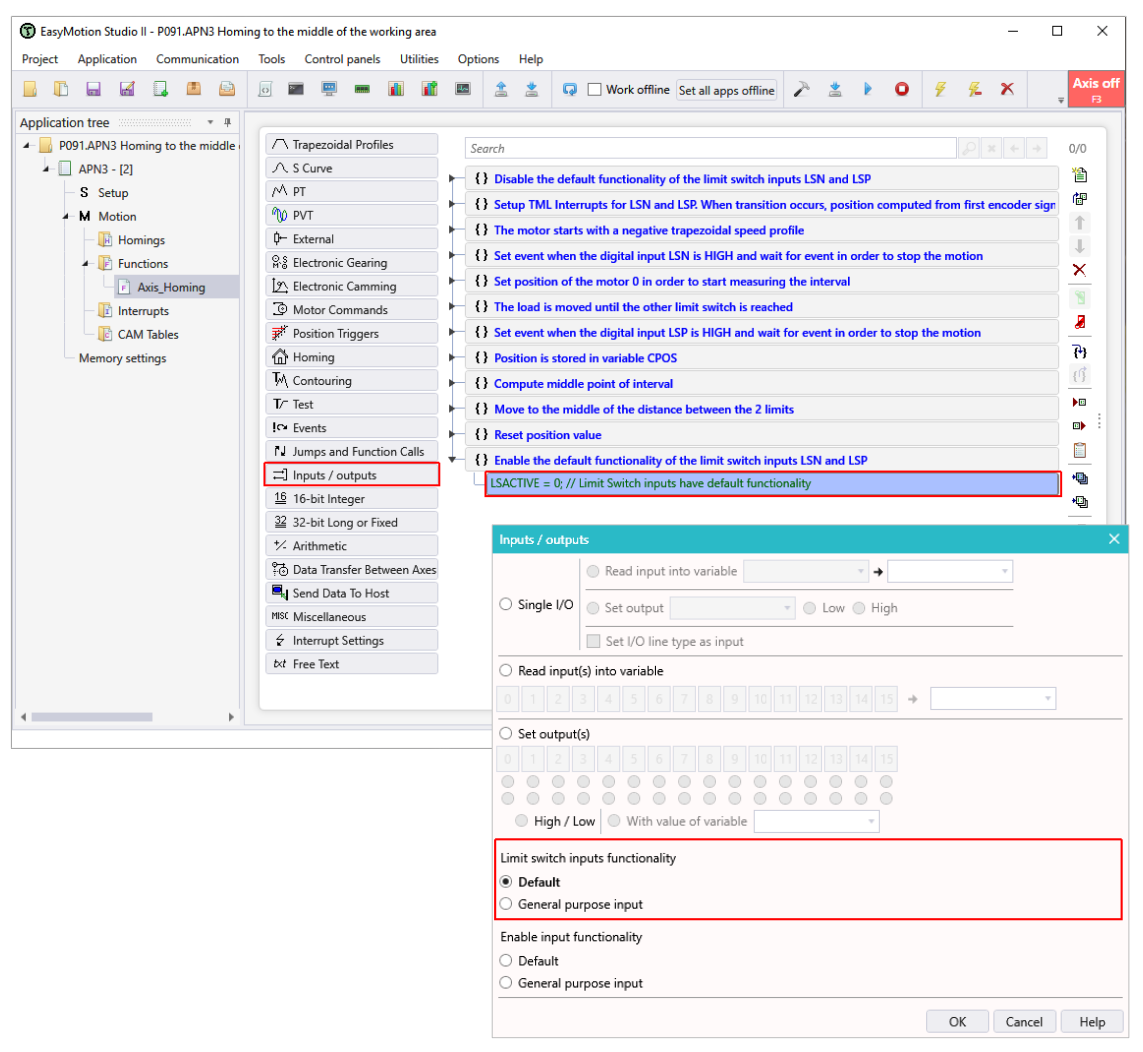

Figure 13 – Limit switches default functionality restoring

The main purpose of the "IN2/LSP" and "IN3/LSN" digital inputs is to allow connecting some limit switch sensors that will prevent the load from moving outside the safe are.

By default, when one of the limit switches became active, the drive stops the motor (using a quick stop profile), sets the correspondent bits in the MER error register and executes the code inside the correspondent limit switch interrupt routine (if it's active on the respective transition).

A detailed description of the limit switches functionality can be found in the "<u>Drive special inputs - Limit</u> <u>switches</u>" application note.

#### 3.2 Main motion program

In this application note case, the "Motion" section will contain only an instruction that will trigger the "Axis\_Homing" function execution. This instruction can be generated using the "Call" option in the "Jumps and Function Calls" wizard dialogue.

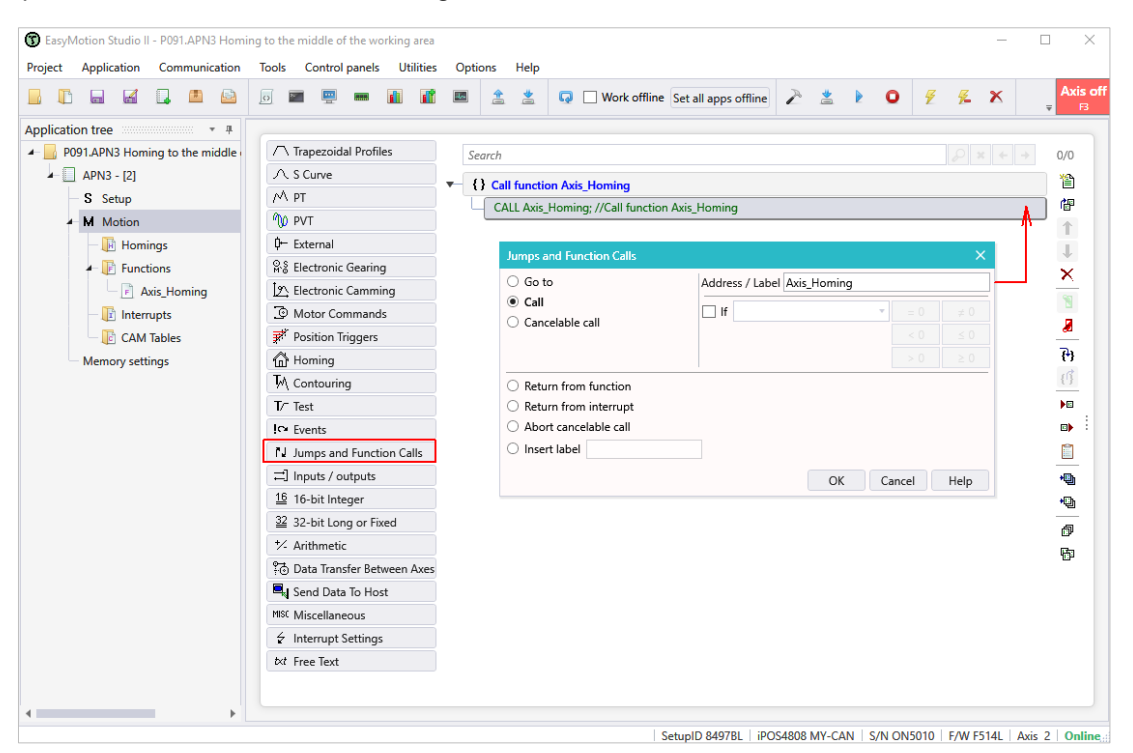

Figure 14 - How to call a TML function

The "Jumps and Function Calls" dialogue allows controlling the TML program flow through unconditional or conditional jumps and unconditional, conditional or cancelable calls of TML functions.

For more details about the functions call and usage, see the "Functions calling from a master" application note.

The "Axis\_Homing" function can be called any time the homing procedure execution is required.